## VMware View Two-Factor RADIUS Authentication Setup

You can deploy TekRADIUS with VMware View for Two-Factor RADIUS Authentication. TekRADIUS can generate numeric or alphanumeric One Time Passwords (OTP) which can be delivered to authenticated users via telephony methods.

## VMware Configuration

From a Web browser, access View Administrator on the View 5.1 Connection Server using https://hostname/admin and log in.

| Edit View Connection                                                                  | Server Settings                                                                                                    | 3      |  |  |  |  |  |
|---------------------------------------------------------------------------------------|----------------------------------------------------------------------------------------------------|--------|--|--|--|--|--|
| General Auti                                                                          | hentication Backup                                                                                                    |        |  |  |  |  |  |
| Changes to authe                                                                      | Changes to authentication settings will take effect on next user login                                                                                                    |        |  |  |  |  |  |
| Smart card auther                                                                     | Smart card authentication: Optional 🔍                                                                                                    |        |  |  |  |  |  |
| Disconnect                                                                            | Disconnect user sessions on smart card removal                                                                                                    |        |  |  |  |  |  |
| Advanced Authen<br>2-factor authentic<br>Enforce 2-fa<br>Use same u<br>Authenticator: | ntication<br>sation RADIUS •<br>actor and Windows user name matching<br>username and password for RADIUS and Windows authentication<br>Select Authenticator •<br>Create New Authenticator |        |  |  |  |  |  |
|                                                                                       | Manage Authenticators                                                                                                    |        |  |  |  |  |  |
| <                                                                                     | OK                                                                                                    | Cancel |  |  |  |  |  |

Under View **Configuration** > **Servers** > **Connection Servers** select the Connection Server and select **Edit**. Under **Authentication** > **Advanced Authentication**, set the 2-factor authentication option to **RADIUS** and under **Authenticator** select **Create New Authenticator**.

In the admin configuration of RADIUS authentication under **Advanced Authentication**, if **Enforce 2-factor and Windows user name matching** is selected then the Windows login prompt after RADIUS authentication will force the username to be the same as the RADIUS username and the user will not be able to modify this. This feature is the same as is done for RSA SecurID authentication.

Similarly, if **Use same username and password for RADIUS and Windows authentication** is selected then the user will not be prompted for Windows credentials after RADIUS authentication if the RADIUS authentication used Windows username and password. This feature is used in cases where the initial RADIUS authentication uses Windows authentication which triggers an out-of-band transmission of a tokencode which is used as part of a RADIUS challenge. This then avoids the need for the user to re-enter the Windows username and password after RADIUS authentication. This feature will not work in Windows View clients older than 5.1.

Enter IP address of TekRADIUS sever to Hostname / Address and configured shared secret for Connection Server. You should not need to change default RADIUS protocol ports, Authentication for 1812 and Accounting 1813. You can set accounting port to 0 if you do not need RADIUS accounting.

If there is a secondary RADIUS server then complete the settings for the secondary server and select Finish.

| Add RADIUS Authenticator              |                                                       |
|---------------------------------------|-------------------------------------------------------|
| A RADIUS authenticato<br>environment. | r is available to all Connection Servers in this View |
| Label:                                | MyToken Enter a label shown to<br>clients             |
| Description:                          | MyToken RADIUS Authenticator                          |
| Primary Authentication S              | erver                                                 |
| Hostname/Address:                     | 1.2.3.4                                               |
| Authentication port:                  | 1812 Accounting port: 1813                            |
| Authentication type:                  | PAP 🗸 🔻                                               |
| Shared secret:                        | ****                                                  |
| Server timeout:                       | 3 seconds                                             |
| Max retries:                          | 5                                                     |
| Realm prefix:                         |                                                       |
| Realm suffix:                         |                                                       |
|                                       |                                                       |
|                                       | Next > Cancel                                         |

## **TekRADIUS Configuration**

You can authenticate built-in user profiles or Active Directory users (*Commercial editions only*) with VMware View. Please note that generic OTP generation is supported only in commercial editions of TekRADIUS.

Add a client entry for VMware View in TekRADIUS Manager / Clients tab. Enter IP address of the VMWare View Connection Server and a secret key.

| NAS         Secret         Vendor         Username Part         Enabled         Interim Update           192.168.1.3         test         mikrotik         (^)()(\$)         Yes         120           192.168.1.33         test         ietf         Yes         0           192.168.1.33         test         ietf         Yes         0           192.168.1.43         test         msoft         Yes         0           192.168.1.43         test         msoft         Yes         0           192.168.1.7         balina         ietf         (^)([a-z]+)(@.*\$)         Yes         0           192.168.1.7         balina         ietf         Yes         0         192.168.1.3.1         test         mikrotik         Yes         60           192.168.1.3.1         test         mikrotik         Yes         60         192.168.8.0/24         test         meraki         (^)()(\$)         Yes         120           192.168.8.31         thet1234         ietf         Yes         0         192.168.88.33         test         msoft         Yes         120           192.168.88.44         test         meraki         (^)()(\$)         Yes         120           192.168                                       |          | ang Homeora Proxy      | Kepu                    | Dictionary Editor | Active Sessions | Application Log A | Circints Settings | Groups      | sers |
|----------------------------------------------------------------------------------------------------|----------|------------------------|-------------------------|-------------------|-----------------|-------------------|-------------------|-------------|------|
| 192.168.1.3       test       mikrotik       (^)()(\$)       Yes       120         192.168.1.33       test       ietf       Yes       0         192.168.1.33       test       ietf       Yes       0         192.168.1.43       test       msoft       Yes       0         192.168.1.43       test       msoft       Yes       0         192.168.1.43       test       msoft       Yes       0         192.168.1.43       test       msoft       Yes       0         192.168.1.43       test       mikrotik       Yes       0         192.168.1.7       balina       ietf       (^)([a-z]+)(@.*\$)       Yes       60         192.168.13.1       test       mikrotik       Yes       60         192.168.13.2       test       mikrotik       Yes       0         192.168.8.0/24       test       meraki       (^)()(\$)       Yes       120         192.168.8.3       test       msoft       Yes       120       121         192.168.8.3       test       meraki       (^)()(\$)       Yes       120         192.168.8.6.4       test       meraki       (^)()(\$)       Yes <td< th=""><th></th><th>Interim Update</th><th>bled</th><th>ne Part Ena</th><th>or Usernan</th><th>Vendo</th><th>Secret</th><th>5</th><th>VAS</th></td<> |          | Interim Update         | bled                    | ne Part Ena       | or Usernan      | Vendo             | Secret            | 5           | VAS  |
| 92.168.1.33     test     ietf     Yes     0       92.168.1.44     test     msoft     Yes     0       92.168.1.43     test     msoft     Yes     0       92.168.1.43     test     msoft     (^)([a-z]+)(@.*\$)     Yes     0       92.168.1.6     balina     ietf     (^)([a-z]+)(@.*\$)     Yes     0       92.168.1.7     balina     ietf     Yes     0       92.168.13.1     test     mikrotik     Yes     60       92.168.13.3     test     mikrotik     Yes     0       92.168.13.1.3     test     meraki     (^)()(\$)     Yes     0       92.168.83.7.254     ttnet1234     ietf     Yes     0       92.168.86.13     ttnet1234     ietf     Yes     0       92.168.83.3     test     msoft     Yes     120       92.168.83.3     test     meraki     (^)()(\$)     Yes     120       92.168.84.3     test     meraki     (^)()(\$)     Yes     120                                                                                                    |          | 120                    | es                      | )(\$) Ye          | otik (^)(       | mikrot            | test              | .168.1.3    | 92.  |
| 92.168.1.4       test       ietf       Yes       0         92.168.1.43       test       msoft       Yes       0         92.168.1.43       test       msoft       Yes       0         92.168.1.43       test       msoft       Yes       0         92.168.1.6       balina       ietf       Yes       0         92.168.1.7       balina       ietf       Yes       0         92.168.13.1       test       mikrotik       Yes       60         92.168.13.3       test       mikrotik       Yes       0         92.168.13.2       test       meraki       (^)()(\$)       Yes       0         92.168.81.3       thref1234       ietf       Yes       0         92.168.85.3       test       msoft       Yes       120         92.168.88.4       test       meraki       (^)()(\$)       Yes       120         92.168.88.4       test       meraki       (^)()(\$)       Yes       120         92.168.88.6       test       meraki       (^)()(\$)       Yes       120         92.168.88.6       test       meraki       (^)()(\$)       Yes       120                                                                                                    |          | 0                      | es                      | Y                 |                 | ietf              | test              | .168.1.33   | 92.  |
| 92.168.1.43     test     msoft     Yes     0       92.168.1.6     balina     ietf     (^)([a-z]+)(@.*\$)     Yes     0       92.168.1.7     balina     ietf     (^)([a-z]+)(@.*\$)     Yes     0       92.168.1.7     balina     ietf     Yes     0       92.168.1.7     balina     ietf     Yes     0       92.168.13.1     test     mikrotik     Yes     60       92.168.13.3     test     mikrotik     Yes     0       92.168.137.254     thref1234     ietf     Yes     0       92.168.88.0/24     test     meraki     (^)()(\$)     Yes     120       92.168.88.3     thref1234     ietf     Yes     0       92.168.88.3     test     msoft     Yes     120       92.168.88.4     test     meraki     (^)()(\$)     Yes     120       92.168.88.4     test     meraki     (^)()(\$)     Yes     120       92.168.88.6     test     meraki     (^)()(\$)     Yes     120                                                                                                    |          | 0                      | es                      | Y                 |                 | ietf              | test              | .168.1.4    | 92.  |
| 92.168.1.6     balina     ietf     (^)([a-z]+)(@.*\$)     Yes     0       92.168.1.7     balina     ietf     Yes     0       92.168.1.3.1     test     mikrotik     Yes     60       92.168.13.1     test     mikrotik     Yes     60       92.168.13.3     test     mikrotik     Yes     60       92.168.137.254     ttnet1234     ietf     Yes     0       92.168.83.1     thret1234     ietf     Yes     0       92.168.83.3     test     msoft     Yes     120       92.168.83.3     test     msoft     Yes     120       92.168.88.4     test     meraki     (^)()(\$)     Yes     120       92.168.88.4     test     meraki     (^)()(\$)     Yes     120       92.168.88.6     test     meraki     (^)()(\$)     Yes     120                                                                                                    |          | 0                      | es                      | Ye                | t               | msoft             | test              | .168.1.43   | 92.  |
| 92.168.1.7     balina     ietf     Yes     0       92.168.13.1     test     mikrotik     Yes     60       92.168.13.3     test     mikrotik     Yes     60       92.168.13.3     test     mikrotik     Yes     0       92.168.13.3     test     mikrotik     Yes     0       92.168.13.3     test     meraki     (^)()(\$)     Yes     0       92.168.88.024     test     meraki     (^)()(\$)     Yes     120       92.168.88.13     thet1234     ietf     Yes     120       92.168.88.33     test     msoft     Yes     120       92.168.88.4     test     meraki     (^)()(\$)     Yes     120       92.168.88.6     test     meraki     (^)()(\$)     Yes     120                                                                                                    |          | 0                      | es                      | ]+)(@.*\$) Ye     | (^)([a-z        | ietf              | balina            | .168.1.6    | 92.  |
| 92.168.13.1     test     mikrotik     Yes     60       92.168.13.3     test     mikrotik     Yes     60       92.168.137.254     ttnet1234     ietf     Yes     0       92.168.86.0/24     test     meraki     (^)()(\$)     Yes     120       92.168.88.0/24     test     msoft     Yes     0       92.168.88.0/24     test     msoft     Yes     0       92.168.88.13     ttnet1234     ietf     Yes     120       92.168.88.4     test     meraki     (^)()(\$)     Yes     120       92.168.88.43     test     meraki     (^)()(\$)     Yes     120       92.168.88.6     test     meraki     (^)()(\$)     Yes     120                                                                                                    |          | 0                      | es                      | Ye                |                 | ietf              | balina            | .168.1.7    | 92.  |
| 92.168.13.3     test     mikrotik     Yes     60       92.168.137.254     thret1234     ietf     Yes     0       92.168.86.0/24     test     meraki     (^)()(\$)     Yes     120       92.168.88.13     thret1234     ietf     Yes     0       92.168.88.13     thret1234     ietf     Yes     0       92.168.88.13     thret1234     ietf     Yes     0       92.168.88.14     test     msoft     Yes     120       92.168.88.4     test     meraki     (^)()(\$)     Yes     120       92.168.88.43     test     meraki     (^)()(\$)     Yes     120       92.168.88.66     test     meraki     (^)()(\$)     Yes     120                                                                                                    |          | 60                     | es                      | Y                 | otik            | mikrot            | test              | .168.13.1   | 92.  |
| 92.168.137.254     ttnet1234     ietf     Yes     0       92.168.88.0/24     test     meraki     (^)()(\$)     Yes     120       92.168.88.13     ttnet1234     ietf     Yes     0       92.168.88.33     test     msoft     Yes     120       92.168.88.44     test     meraki     (^)()(\$)     Yes     120       92.168.88.43     test     ietf     Yes     120       92.168.88.6     test     meraki     (^)()(\$)     Yes     120                                                                                                    |          | 60                     | es                      | Y                 | otik            | mikrot            | test              | .168.13.3   | 92.  |
| 92.168.88.0/24         test         meraki         (^)()(\$)         Yes         120           92.168.88.13         ttnet1234         ietf         Yes         0           92.168.88.13         ttnet1234         ietf         Yes         0           92.168.88.13         test         msoft         Yes         120           92.168.88.33         test         meraki         (^)()(\$)         Yes         120           92.168.88.4         test         meraki         (^)()(\$)         Yes         120           92.168.88.43         test         ietf         Yes         600           92.168.88.6         test         meraki         (^)()(\$)         Yes         120                                                                                                    |          | 0                      | es                      | Ye                |                 | 4 ietf            | 4 ttnet123        | .168.137.2  | 92.  |
| 92.168.88.13     ttnet1234     ietf     Yes     0       92.168.88.33     test     msoft     Yes     120       92.168.88.4     test     meraki     (^)()(\$)     Yes     120       92.168.88.43     test     ietf     Yes     600       92.168.88.6     test     meraki     (^)()(\$)     Yes     120                                                                                                    |          | 120                    | es                      | )(\$) Ye          | ki (^)(         | merak             | 4 test            | .168.88.0/2 | 92.  |
| 92.168.88,33         test         msoft         Yes         120           92.168.88,4         test         meraki         (^)()(\$)         Yes         120           92.168.88,4         test         ietf         Yes         600           92.168.88,6         test         meraki         (^)()(\$)         Yes         120           92.168.88,6         test         meraki         (^)()(\$)         Yes         120                                                                                                    |          | 0                      | es                      | Ye                |                 | 4 ietf            | ttnet123          | .168.88.13  | 92.  |
| 92.168.88.4         test         meraki         (^)()(\$)         Yes         120           92.168.88.43         test         ietf         Yes         600           92.168.88.6         test         meraki         (^)()(\$)         Yes         120           ADIUS Client Properties                                                                                                    |          | 120                    | es                      | Ye                | t               | msoft             | test              | .168.88.33  | 92.  |
| 92.168.88.43         test         ietf         Yes         600           92.168.88.6         test         meraki         (^)()(\$)         Yes         120                                                                                                    |          | 120                    | es                      | .)(\$) Ye         | ki (^)(         | merak             | test              | .168.88.4   | 92.  |
| 92.168.88.6 test meraki (^)()(\$) Yes 120<br>ADIUS Client Properties                                                                                                    |          | 600                    | es                      | Ye                |                 | ietf              | test              | .168.88.43  | 92.  |
| ADIUS Client Properties                                                                                                    |          | 120                    | es                      | .)(\$) Ye         | ki (^)(         | merak             | test              | .168.88.6   | 92.  |
|                                                                                                    |          |                        |                         |                   |                 |                   | Properties        | DIUS Client |      |
| IAS Secret Username Part Vendor Enabled Interim Update Period                                                                                                    | e Period | oled Interim Update Pe | Ena                     | Vendor            | e Part          | Username          | Secret            | 5           | IAS  |
| 92.168.1.4 v test ietf v Yes v 0 - seconds                                                                                                    | ıds      | ✓ 0                    | <ul> <li>Yes</li> </ul> | ietf >            |                 |                   | ✓ test            | .168.1.4    | 92.  |
| üll Command                                                                                                    |          |                        |                         |                   |                 |                   | l                 | Comman      | äll  |

Windows Auth. Proxy feature will be used in this sample configuration. You need to have mobile phone number in active directory user properties. This numbers will be used to deliver TekRADIUS generated OTPs via SMS. You can enable Windows Auth. Directory Proxy at Settings / Service Parameters. TekRADIUS must be installed on domain member server for proper operation.

| 🥃 TekRADIUS Manager [SP]                                                                                 | - 0                    |
|----------------------------------------------------------------------------------------------------|------------------------|
| <u>File S</u> ervice <u>H</u> elp                                                                        |                        |
| Users Groups Clients Settings Application Log Active Sessions Dictionary Editor Reporting Monitors Proxy | У                      |
| SQL Connection Database Accounting Table Service Parameters Alerting                                     |                        |
| Service Parameters                                                                                       |                        |
| Listen IP Address : Any V Def. EAP Method : PEA                                                          | AP-EAP-MS-CHAP-v2 V    |
| Authentication Port   Transport : 1812 🛉 UDP&TCP 🗸 Smart Card Reader : No                                | reader found \vee 😈    |
| TLS Port   Server Certificate : 2083 🛊 192.168.88.3 🗸 🏠 Keep Domain Name : 🗸                             |                        |
| Startup   Logging : Automatic (Delay $\lor$ Developer $\lor$ DHCP Server Enabled :                       |                        |
| Secure Shutdown : 🕢 Send Failure Cause : 🖓                                                               |                        |
| Failure Count : 0                                                                                        | 1 🜩 hours              |
| Add User-Name to<br>Access-Accept Messages :                                                             |                        |
| Windows Auth. Proxy Enabled : 🗹 Type : Windows Domain / Ser 🗸 Domain : KAPLAN                            |                        |
| Accounting Enabled   Port : 🔽 1813 🖨                                                                     |                        |
| HTTP Interface Enabled   Port : 🔽 8080 😓 🚳                                                               |                        |
| HTTP Session Timeout : 300 🜩 seconds                                                                     |                        |
|                                                                                                    |                        |
|                                                                                                    |                        |
|                                                                                                    | Save Setting           |
| Configure TekRADIUS TekRADI                                                                              | (US Service is Stopped |

## You need to have following attributes in the Default user group or Domain Users group;

```
Success-Reply-Type = Challenge (Check) You may not use this attribute in older versions of VMware View.
OTP-Type = Alphanumeric (Check)
OTP-Length = 6
OTP-Sender = cscript "C:\Program Files (x86)\TekRADIUS\SendSMS.vbs" %ietf|1% %otp%
```

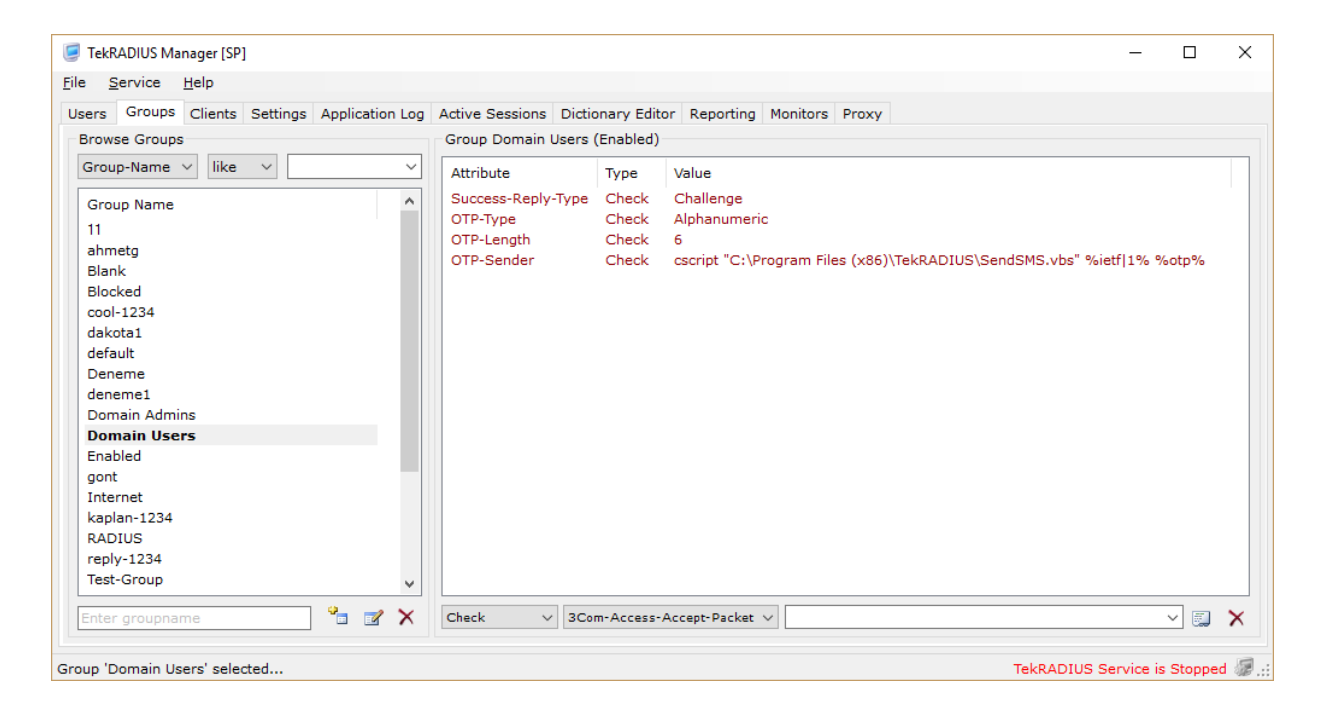

OTP-Sender will invoke following VB script to fetch mobile number for authenticated Active Directory user and deliver OTP via SMS. SMS will be sent using command line utility SMPPCli. SMPPCli can send GSM SMS using SMPP protocol. You can use other utilities or services to deliver OTPs.

```
Option Explicit
Dim ret, WshShell
Dim adoCommand, adoConnection
Dim varBaseDN, varFilter
Dim objRootDSE, strQuery, adoRecordset, strmobile
Dim varSearchName
Set adoCommand = CreateObject("ADODB.Command")
Set adoConnection = CreateObject("ADODB.Connection")
adoConnection.Provider = "ADsDSOObject"
adoConnection.Open "Active Directory Provider"
Set adoCommand.ActiveConnection = adoConnection
Set objRootDSE = GetObject("LDAP://RootDSE")
varBaseDN = "<LDAP://" & objRootDSE.Get("defaultNamingContext") & ">"
varSearchName = WScript.Arguments.Item(0)
varFilter = "(&(objectCategory=person)(objectClass=user)(samaccountname="& varSearchName &"))"
strQuery = varBaseDN & ";" & varFilter & ";mobile;subtree"
adoCommand.CommandText = strQuery
adoCommand.Properties("Page Size") = 1000
adoCommand.Properties("Timeout") = 20
adoCommand.Properties("Cache Results") = False
Set adoRecordset = adoCommand.Execute
Do Until adoRecordset.EOF
    strmobile = adoRecordset.Fields("mobile").Value
    adoRecordset.MoveNext
qool
adoRecordset.Close
adoConnection.Close
```

```
If strmobile = "" then
WScript.Quit 99
else
Set WshShell = CreateObject("Wscript.Shell")
ret = WshShell.Run("""C:\Program Files (x86)\TekRADIUS\SMPPCli.exe"" " & strmobile & " -m """
& WScript.Arguments.Item(1) & """", 0, True)
WScript.Quit ret
End if
```

This script, SendSMS.vbs and SMPPCli.exe should be placed in TekRADIUS application directory (*C*:\*Program Files* (*x86*)\*TekRADIUS by default*).

Test this setup from any View Client. Clients with RADIUS support will show the appropriate token label in text prompts. Older View clients will still work but will refer to RSA SecurID in text prompts. If possible, use a Windows View Client 5.1. At the View Client login prompt, the label in the text prompt will show the label configured in View for this authenticator.

| R VMware View                              | w Client 🚺 🗌 🔀 |  |  |  |  |  |  |
|--------------------------------------------|----------------|--|--|--|--|--|--|
| <b>vm</b> ware: ლec⊚⊪.                     |                |  |  |  |  |  |  |
| <b>™⊡</b> VMware View <sup>™</sup>         |                |  |  |  |  |  |  |
|                                            |                |  |  |  |  |  |  |
| 📸 https://10.20.223.218                    |                |  |  |  |  |  |  |
| Enter your MyToken user name and passcode. |                |  |  |  |  |  |  |
| <u>U</u> ser name:                         | jdoe           |  |  |  |  |  |  |
| Desserved                                  |                |  |  |  |  |  |  |
| Passcode:                                  |                |  |  |  |  |  |  |
| Support Information                        |                |  |  |  |  |  |  |
| OK Cancel <u>H</u> elp                     |                |  |  |  |  |  |  |

After authenticating to RADIUS, you will get another prompt if the RADIUS server responded with a supported Access Challenge. You will then enter OTP received via SMS message to complete authentication.

You can download trial version of SMPPCli.exe from KaplanSoft website.